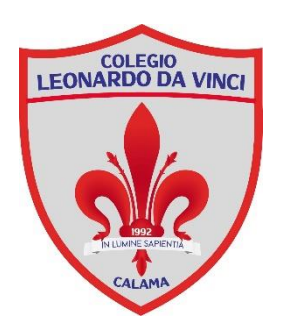

Estimada Comunidad Davinciana **COMUNICAPP** se ha actualizado y para que usted tenga una mejor experiencia en el uso de la aplicación debe registrarse, solo necesita seguir estos sencillos pasos:

1. Descarguen la aplicación **COMUNICAPP** desde la tienda de aplicaciones de su teléfono que lleve el siguiente logo.

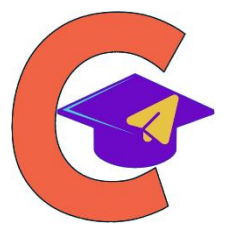

2. Al iniciar la aplicación usted deberá darle a comenzar y luego ir a "¿No tienes una cuenta? Regístrate".

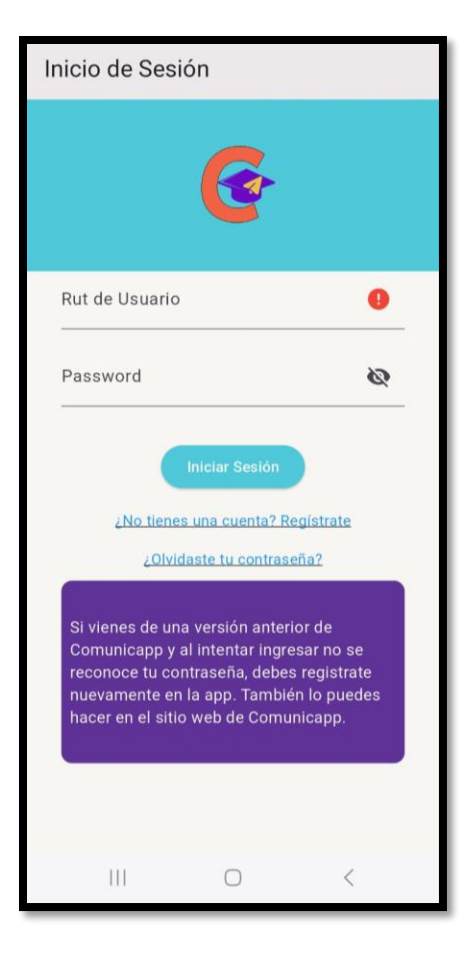

3. Complete el formulario de registro con su información que le solicita.

| Regístrate                                                             |   |   |   |
|------------------------------------------------------------------------|---|---|---|
| Rut de Usuario                                                         |   |   | 0 |
| Nombre de Usuario                                                      |   |   |   |
| Apellido                                                               |   |   |   |
| Correo Electrónico                                                     |   |   |   |
| Contraseña                                                             |   |   |   |
| Confirmar Contraseña                                                   |   |   |   |
| Registrarse<br>¿Ya tienes una cuenta? ir al Login<br>Ver VideoTutorial |   |   |   |
| 111                                                                    | 0 | < |   |

4. Luego deberá revisar su correo electrónico en donde deberá ingresar al link adjunto.

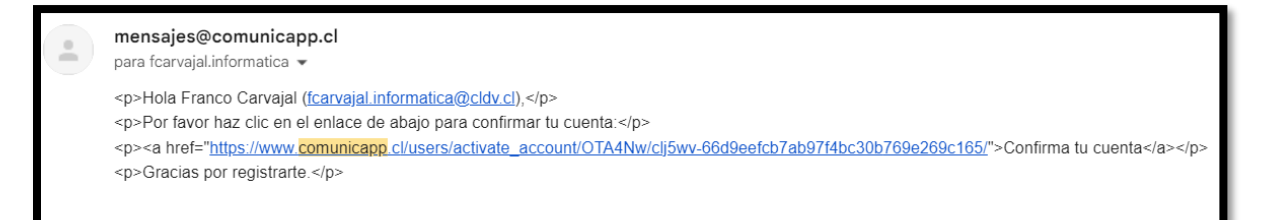

5. Para finalizar deberá completar la información que le solicita para completar su registro, ir nuevamente a la aplicación e iniciar sesión.

Ante cualquier inconveniente contactar con el encargado del computación de nuestro Colegio <u>fcarvajal.informatica@cldv.cl</u>, adjuntando la información del alumno y apoderado correspondiente (Nombre completo, curso y RUT).